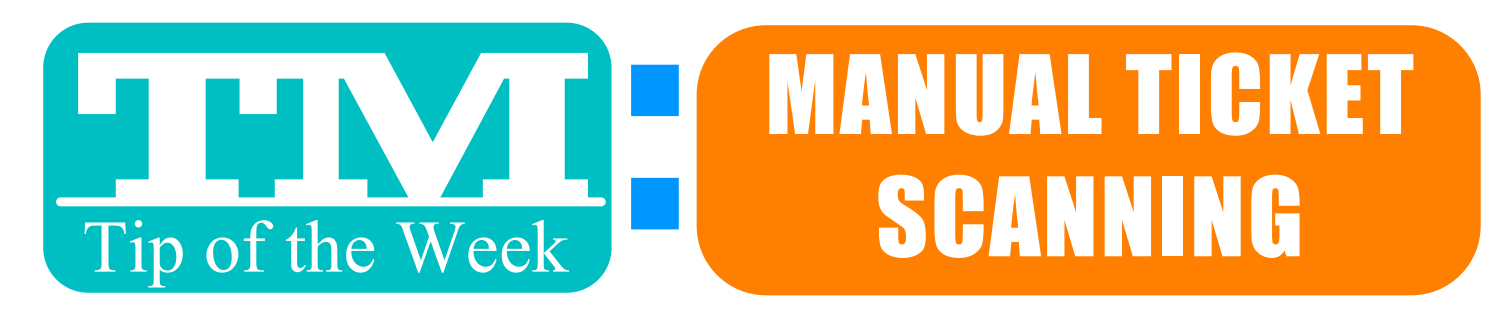

## YOU DON'T NEED A TICKT SCANNER TO MARK ATTENDANCE:

## **1. GO TO THE ATTNDANCE TAB IN THE EVENT WINDOW**

2. SELECT PERFORMANCE

| (              | Event  | Account        | ting   | Performance | Pricing | Promotions | Maps  | Attendance |
|----------------|--------|----------------|--------|-------------|---------|------------|-------|------------|
| Perf # Perform | ≜ Date | e <sup>1</sup> | Status | First Nam   | e       | Last Na    | me Co | mpany      |
| 28714 1-MON-1  | AUG    | 28 20          | 0      | Audrey      |         | Rossi      |       |            |
| 20715 1-MON-2  | AUG    | 20.20          |        | Audrey      |         | Rossi      |       |            |
| 28716 1-MON-3  | AUG    | 28 20          |        | Jill        |         | Richard    | son   |            |

3. CLICK "SET" BUTTON AT BOTTOM LEFT
4. SELECT "NO REASON GIVEN"
5. CLICK "SCAN" Set

## 6. ENTER ATTENDED TICKET NUMBERS 7. CLICK "FINISHED"

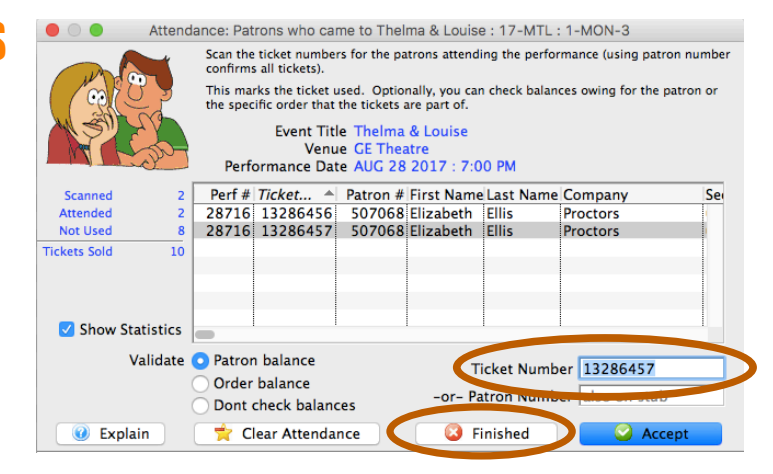

Set attendance flag for all patrons automatically?

Cancel

SCAN sets attendance individually by ticket number or patron number.

🖸 All

🍃 Scan

ALL indicates that all patrons attended

<u>ONLY DOING A FEW AT A TIME?</u> • FIND TICKET IN ATTENDANCE TAB • RIGHT CLICK OR CONTROL CLICK • SET ATTENDANCE

This TMTip compliments of: Liz Ellis, Proctors – Thank you!